# **REINSCRIPCIÓN**

Paso 1: Acceder a la página principal del siae.

#### www.siae.unach.mx

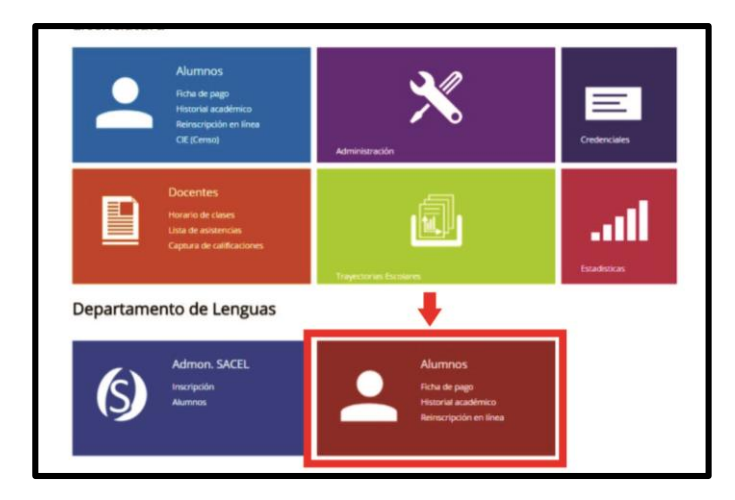

#### Paso 2: Seleccionar DEPARTAMENTO DE LENGUAS TUXTLA.

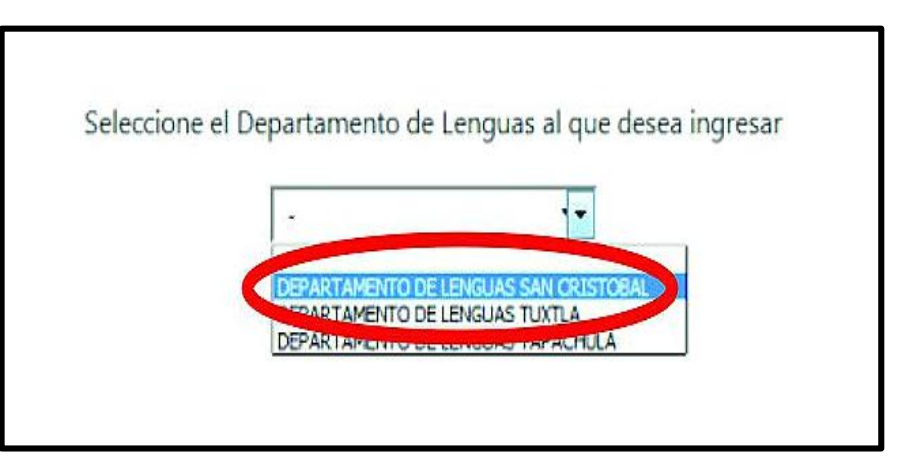

Paso 3: Buscar la opción de reinscripción.

| einscripciones        |                          |  |  |  |
|-----------------------|--------------------------|--|--|--|
| Nivel                 | Fecha de Reinscripción   |  |  |  |
| 2 SEMESTRE            | 06-01-2015 AL 09-01-2015 |  |  |  |
| Nivel                 | Fecha de Reinscripción   |  |  |  |
| SEMESTRE              | 12-01-2015 AL 25-05-2015 |  |  |  |
| Escribe tu Matricula: | Continuar >>             |  |  |  |

Verificar datos.

- ✓ **Elegir** horario y grupo.
- ✓ **Generar** ficha usando el botón de la parte inferior de la pantalla.

|                            |                                      |                    |           |                            |              | REINSC  | RIPCION                | es lengua |
|----------------------------|--------------------------------------|--------------------|-----------|----------------------------|--------------|---------|------------------------|-----------|
|                            | CICLO ESCOL                          | AR AGOSTO 2015 - I | NOVIEMBRE | 2015                       |              |         |                        |           |
| Dep <mark>endencia:</mark> | DEPARTAMENTO DE LENGUAS SAN CRISTOBA | AL DE LAS CASAS    |           |                            |              |         |                        |           |
| Nombre:                    | BELTRAN CANO MARGARITA               | Matricula          | LN17      | 78                         |              |         |                        |           |
| Si eres alumno Ul          | NACH, escribe tu matricula           |                    |           |                            |              |         |                        |           |
| Selecciona Cur             | CURSO DE LA LENCUA MORES<br>CURSO    |                    | SEMESTRE  | GRUPO                      | HORARIO      | LUGARES | SELECTIONA<br>EL GRUPO |           |
| (                          | CURSO DE LA LENGUA INGLES            |                    | 2         | 5                          | 9.00 - 10.00 | IJ      | 0                      |           |
| Fec. Nacimiento:           | 17 • 10 • 1970                       | Curp:              |           | _                          |              | -       |                        |           |
| Sexo:                      | 🖲 Femenino 🔘 Masculino               |                    |           |                            |              |         |                        |           |
| Estado:                    | CHIAPAS                              | Municipio          | SAI       | SAN CRISTÓBAL DE LAS CASAS |              |         |                        |           |
| Dirección:                 | CALZADA DE LA ESCUELA 04             | Colonia:           | SANT      | MARTIN                     |              |         |                        |           |
| Teléfono:                  | 9676724246                           | Email:             |           |                            |              |         |                        |           |
| Escriba los<br>caracteres: | svZf N                               | GENER              | A FICHA   |                            |              |         |                        |           |
|                            |                                      |                    |           |                            |              |         |                        |           |

Paso 4. Al final aparecerá la ficha en pantalla.

- ✓ **Imprimir** ficha.
- ✓ Acudir al banco y **pagar** monto correspondiente.
- ✓ Entregar comprobante en el Departamento de Lenguas.

| AUTONOMA                                                                                                    | UNIVERSIDAD AUTÓN<br>BLVD. BELISARIO DO<br>TERÁN, TUKTLA GUTI<br>TEL. 52 (961) 61 7 80 9<br>UAC760417LE8 | IOMA DE CHIAPAS<br>MINGUEZ KM. 1081 SI<br>ERREZ. CHIAPAS, MÉ<br>IO                                                                                                    | N NÛMERO<br>XICO, C.P. 29650                                                                                               |                                                                                         |                                           |               |
|----------------------------------------------------------------------------------------------------|----------------------------------------------------------------------------------------------------|----------------------------------------------------------------------------------------------------|----------------------------------------------------------------------------------------------------|-----------------------------------------------------------------------------------------|-------------------------------------------|---------------|
| Santander                                                                                                    |                                                                                                    | TELECONE PERSONNEL<br>Annual and a set of second<br>the definition of the second<br>and the second and the second<br>and the second and the second<br>and the second and the second<br>and the second and the second<br>and the second and the second<br>and the second and the second<br>and the second and the second and the<br>and the second and the second and the second and the<br>and the second and the second and the second and the second and the second and the second and the second and the second and the second and the second and the second and |                                                                                                    | DEFORTOFILID CON                                                                        | Depósito/Pago                             |               |
| KONENE DEL CUENTE<br>UNIVERSIDAJ AUTOM<br>KONENE DEL DEPORTANTE<br>AL BICRES HERNANDE<br>REFERENCIA \$145100 | PAGO VÁLI<br>OMA DE CHIAPAS<br>DIAGADOR<br>Z SAACRA YESENIA<br>KU N123N3H4098877220                      | DO PARA: 2 SEMESTRE                                                                                                    | DEL CURSO DE LA LE<br>EFECTIVO \$1655<br>TOTAL DEL DEPOS                                                                   | NGUA INGLES                                                                             |                                           |               |
| La refere                                                                                                    | NO DESPRE<br>Incle 61401000.0123N38<br>2 SEMESTRE GRUPO<br>L CONTROL ESCOLAR, 6                          | NDER - Formato de pag<br>4806877229 es valida ún<br>se con HORARIO DE 14<br>11. DIA da DE ENERIO A II<br>EN EL HORARIO DE 8:3                                                                                                    | o välido hasta el 25-05-3<br>éconunte pare: ALBOR<br>100- 15:00 DEL CURSO<br>INTREGAR ESTA HOJA<br>D A 14:30 Y 15:30 A 20: | ETE a las 15.45<br>ES HERNANDEZ SANC<br>DE LA LENGUA INGLI<br>Y COPIA DE LA FICHA<br>20 | IRA YESENIA<br>IS<br>I PAGADA EN EL BANCO |               |
|                                                                                                    |                                                                                                    | 1                                                                                                    |                                                                                                    |                                                                                         |                                           |               |
|                                                                                                    |                                                                                                    |                                                                                                    |                                                                                                    |                                                                                         |                                           | <u>ା ୧</u> ୧୮ |

# **NOTAS IMPORTANTES:**

### 1.- ALUMNOS CON EXAMEN DE UBICACIÓN:

- Acudir primero a Control Escolar para obtener matrícula y poder reinscribirse en línea.
- > Seguir los pasos detallados anteriormente.

### 2.- USUARIOS DEL CENTRO DE AUTOACCESO:

Presentarse en Control Escolar con historial académico o constancia, más original y copia de acta de nacimiento.

## 3.- ALUMNOS DE CURSOS AUTOFINANCIABLES:

Presentarse en Control Escolar con constancia, más original y copia de acta de nacimiento.